### Internetrufnummer in Fritz!Box 7430 eintragen.

#### Standortangaben eintragen

- 1. Klicken Sie in der Benutzeroberfläche der FRITZ!Box auf "Telefonie".
- 2. Klicken Sie im Menü "Telefonie" auf "Eigene Rufnummern".
- 3. Klicken Sie auf die Registerkarte "Anschlusseinstellungen".
- 4. Wählen Sie in der Ausklappliste unter "Standortangaben" Ihr Land aus. Wenn Ihr Land nicht auswählbar ist, wählen Sie "Anderes Land".
- 5. Bei "Landesvorwahl" tragen Sie ins erste Feld das Landeskennzahl-Präfix und ins zweite Feld die Landeskennzahl ein (z.B. für Österreich "00" und "43").
- 6. Bei "Ortsvorwahl" lässt man das Feld leer..
- 7. Klicken Sie zum Speichern der Einstellungen auf "Übernehmen".

# Internetrufnummern einrichten

#### Internetrufnummer einrichten (Standard)

- 1. Klicken Sie in der Benutzeroberfläche der FRITZ!Box auf "Telefonie".
- 2. Klicken Sie im Menü "Telefonie" auf "Eigene Rufnummern".
- 3. Klicken Sie auf die Schaltfläche "Neue Rufnummer".
- 4. Aktivieren Sie die Option "Internetrufnummer" und klicken Sie auf "Weiter".
- 5. Wählen Sie in der Ausklappliste Ihren Internettelefonie-Anbieter aus. Wenn Ihr Anbieter nicht vorhanden ist, wählen Sie "anderer Anbieter".
- 6. Tragen Sie die Internetrufnummer (Telefonnummer) und die Anmeldedaten (z.B. Benutzername, Kennwort, Registrar) in die entsprechenden Eingabefelder ein. Die Daten erhalten Sie von Ihrem Anbieter.
- 7. Wenn die Option "Ausgehende Notrufe ohne Vorwahlen übermitteln" angezeigt wird, informieren Sie sich bei Ihrem Anbieter, ob Notrufe mit oder ohne Vorwahl übermittelt werden müssen. Nehmen Sie anschließend die richtige Einstellung vor.
- Wenn die Option "Sonderrufnummern ohne Vorwahlen übermitteln" angezeigt wird, informieren Sie sich bei Ihrem Anbieter, ob Sonderrufnummern mit oder ohne Vorwahl übermittelt werden müssen. Nehmen Sie anschließend die richtige Einstellung vor.
- 9. Wenn die Option "Ortsvorwahl für ausgehende Gespräche einfügen" angezeigt wird, aktivieren Sie die Option. Die Ortsvorwahl wird dann bei Ortsgesprächen über das Internet automatisch ergänzt und Sie müssen sie nicht mitwählen.
- 10. Klicken Sie auf "Weiter" und folgen Sie den Anweisungen des Assistenten.

#### Internetrufnummer einrichten (SIP-Trunk)

Falls Sie sich bei einem Anbieter einen SIP-Trunk besorgt haben, richten Sie ihn so ein:

- 1. Klicken Sie in der Benutzeroberfläche der FRITZ!Box auf "Telefonie".
- 2. Klicken Sie im Menü "Telefonie" auf "Eigene Rufnummern".
- 3. Klicken Sie auf die Schaltfläche "Neue Rufnummer".
- 4. Aktivieren Sie die Option "Internetrufnummer" und klicken Sie auf "Weiter".
- 5. Wählen Sie in der Ausklappliste Ihren SIP-Trunk-Anbieter aus. Wenn Ihr Anbieter nicht vorhanden ist, wählen Sie "SIP-Trunking mit unterschiedlichen Rufnummern".
- 6. Tragen Sie alle Rufnummern des SIP-Trunking-Anbieters ein, die Sie Telefoniegeräten an der FRITZ!Box zuweisen möchten. Um zusätzliche Eingabefelder zu öffnen, klicken Sie auf "Weitere Rufnummer".
- 7. Tragen Sie die Anmeldedaten (z.B. Benutzername, Kennwort, Registrar) in die entsprechenden Eingabefelder ein. Die Daten erhalten Sie von Ihrem Anbieter.

8. Klicken Sie auf "Weiter" und folgen Sie den Anweisungen des Assistenten.

## Anmeldedaten für "anderer Anbieter" anpassen

Wenn Sie im Einrichtungsassistenten "anderer Anbieter" ausgewählt haben und die Rufnummer nach der Einrichtung nicht registriert wird, müssen Sie die Anmeldedaten eventuell noch anpassen. Bei voreingestellten Internettelefonie-Anbietern nimmt die FRITZ!Box automatisch die richtigen Einstellungen vor:

# Eigene Rufnummer für Anmeldung verwenden

- 1. Klicken Sie in der Benutzeroberfläche der FRITZ!Box auf "Telefonie".
- 2. Klicken Sie im Menü "Telefonie" auf "Eigene Rufnummern".
- 3. Klicken Sie bei der jeweiligen Internetrufnummer auf die Schaltfläche (Bearbeiten).
- 4. Aktivieren Sie die Option "Internetrufnummer für die Anmeldung verwenden". Die technische Bezeichnung lautet "SIP-URI".
- 5. Klicken Sie zum Speichern der Einstellungen auf "OK".

## **REGISTER-fetch verwenden**

- 1. Klicken Sie in der Benutzeroberfläche der FRITZ!Box auf "Telefonie".
- 2. Klicken Sie im Menü "Telefonie" auf "Eigene Rufnummern".
- 3. Klicken Sie bei der jeweiligen Internetrufnummer auf die Schaltfläche (Bearbeiten).
- 4. Aktivieren bzw. deaktivieren Sie die Option "Der Anbieter unterstützt kein REGISTER-fetch". Welche Einstellung Sie vornehmen müssen, hängt vom Anbieter ab. Probieren Sie beide Einstellungen aus.
- 5. Klicken Sie zum Speichern der Einstellungen auf "OK".

### 4 Anmeldung über Internetverbindung aktivieren

Bei einigen Internetanbietern wird für die Internettelefonie eine zweite Internetverbindung aufgebaut, worüber ausschließlich die Rufnummern des Internetanbieters genutzt werden können. Aktivieren Sie daher die folgende Option, wenn Ihre Internetrufnummer nicht von Ihrem Internetanbieter stammt. Die FRITZ!Box verwendet für diese Rufnummer dann dieselbe Verbindung, über die Sie auch im Internet surfen:

- 1. Klicken Sie in der Benutzeroberfläche der FRITZ!Box auf "Telefonie".
- 2. Klicken Sie im Menü "Telefonie" auf "Eigene Rufnummern".
- 3. Klicken Sie bei der jeweiligen Internetrufnummer auf die Schaltfläche "Bearbeiten".
- 4. Aktivieren Sie die Option "Anmeldung immer über eine Internetverbindung".
- 5. Klicken Sie zum Speichern der Einstellungen auf "OK".

Quellnachweis:

https://avm.de/service/wissensdatenbank/dok/FRITZ-Box-7430/32\_Internetrufnummern-in-FRITZ-Box-einrichten/